July 2022 (v11.4.11)

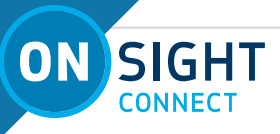

# **ONSIGHT HOW TO:**

# **ONSIGHT CONNECT FOR VUZIX**

This document contains instructions for using Onsight Connect on a Vuzix Device.

**Step 1:** The Vuzix battery should be fully or adequately charged prior to an Onsight call using the provided USB cable. Charge time can be up to 2 hours.

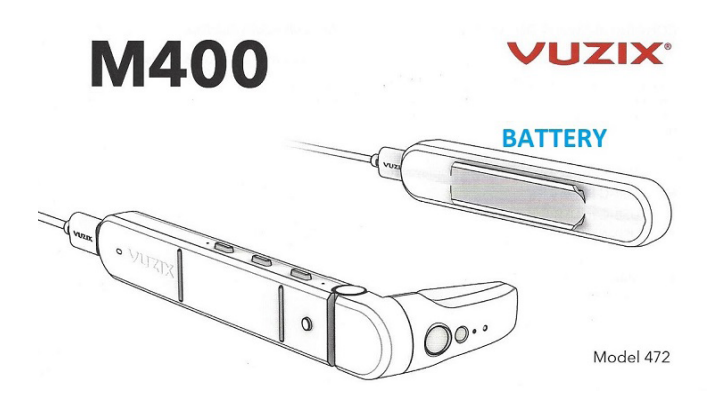

**Step 2:** Determine your dominate eye. This is important to make certain the Viewer is in front of your dominant eye. Create a triangle using your thumbs and forefingers as shown. With both eyes open, look through the triangle and center something such as a doorknob in the triangle. Close your left eye. If the object remains in view, you are right-eye dominant. If closing your right eye keeps the object in view, you are left eye dominant. You should be at least 3 feet away from the object when performing this test.

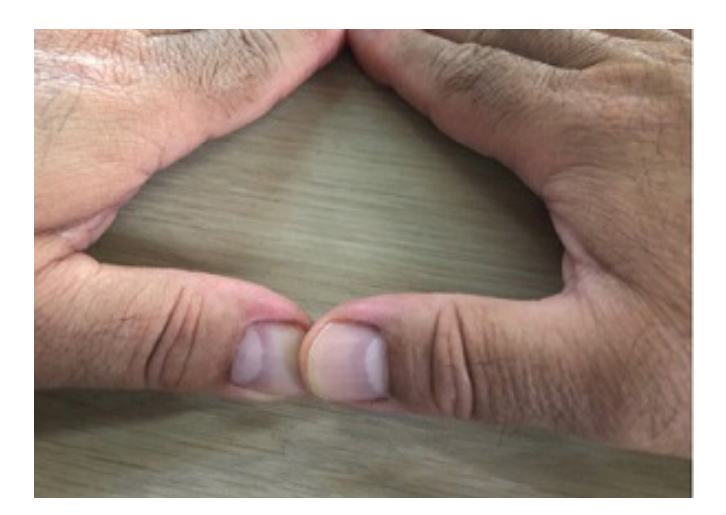

**Step 3:** Connect the Viewer and Battery using the provided USB cable and make certain the Viewer is on the side of your dominant eye. Connecting the two will automatically boot the device. Next, display the **HOME** screen.

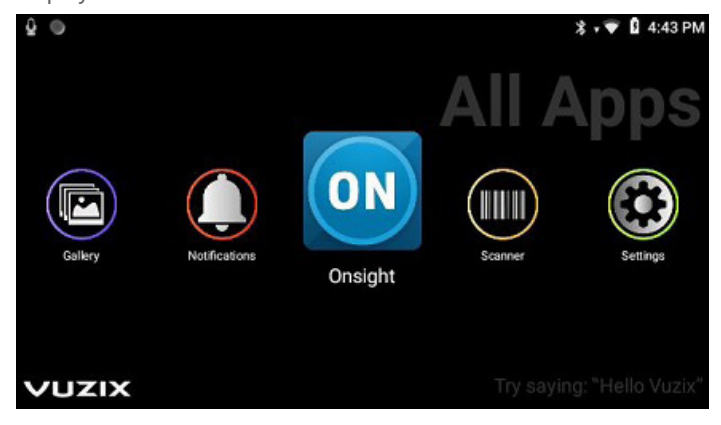

**Step 4:** Enable voice recognition. You must enable voice recognition in order for the Vuzix device to execute recognizable voice commands. To enable voice recognition say: "**HELLO VUZIX**".

The Microphone icon is located in the top left corner of the screen and indicates when voice recognition is enabled and disabled. By default, voice recognition is turned off (i.e., disabled) after **15 seconds** of voice inactivity, unless otherwise changed by your Administrator.

Voice Recognition Enabled

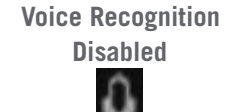

Note: To manually turn on/off the microphone say: Voice On (to turn on) Voice Off (to turn off)

# LIBRESTREAM

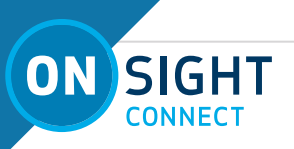

#### Step 5: Wi-Fi Setup

Create a QR Code securely using the Quick Response (QR) Code generator found at the Vuzix website. Navigate to:

<u>https://www.vuzix.com/wifiQR</u> using either your smartphone or PC. (Example below)

| SID |                     |  |
|-----|---------------------|--|
| .al | MySpectrumWiFi21-5G |  |
| ncr | yption              |  |
| WP  | A/WPA2              |  |
| ass | sword               |  |
|     |                     |  |

Enter your Wi-Fi information and then click **GENERATE**.

From the Vuzix **HOME** screen, to navigate say either "**MOVE RIGHT**" or "**MOVE LEFT**". Position the **Scanner** app at the center and say, "**SELECT THIS**" or "**PICK THIS**".

Place the barcode inside the viewfinder rectangle to scan it. You will have **30 seconds** to scan the barcode before having to click **GENERATE** again.

If necessary, say "HELLO VUZIX" to re-enable voice recognition.

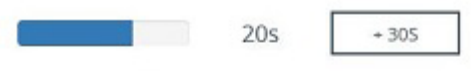

Scan this Wi-Fi QR Code with your Vuzix Glasses

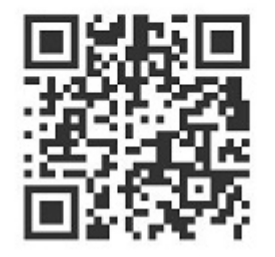

Step 6: Launch Onsight Connect.

From the **HOME** screen, navigate either right or left to position **Onsight** at the center.

#### Say either "SELECT THIS" or "PICK THIS".

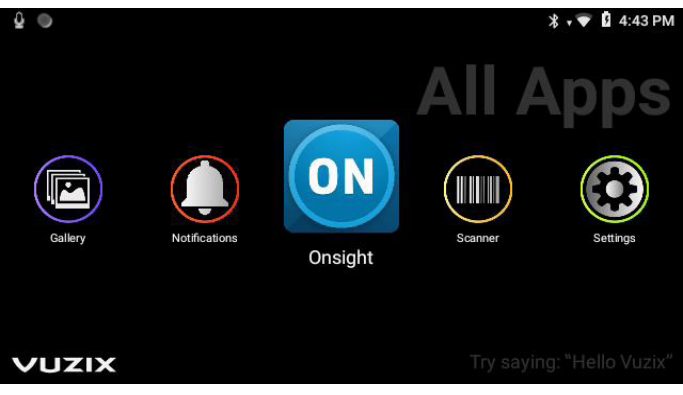

If you have setup a Quick Response (QR) code, say "**SCAN CODE**" and follow the instructions displayed onscreen. Once scanned, you will be automatically logged in to Onsight Connect. Refer to the <u>Onsight Vuzix User Guide</u> to setup a QR code login.

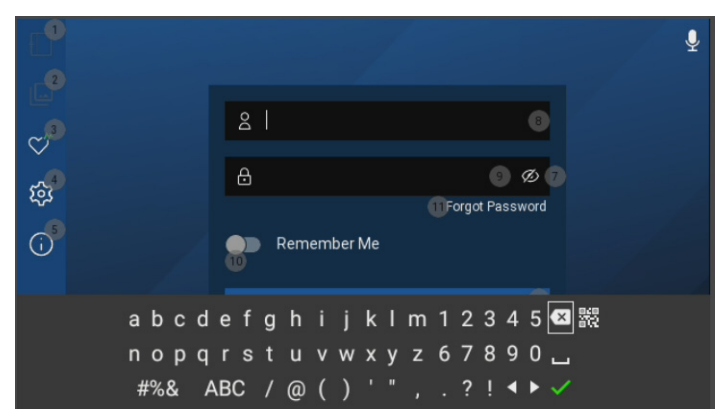

#### Step 7: Check System Health.

Once logged in, say "**SYSTEM HEALTH**" and confirm the top four services are enabled **green** as shown. If not, contact your Onsight Administrator.

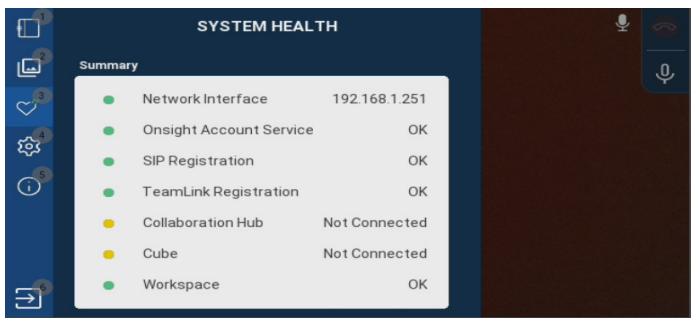

# LIBRESTREAM

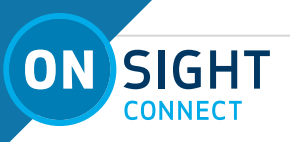

Step 8: Wait to Receive an Onsight Call.

You are now ready to receive an Onsight call. When you receive a call, your Vuzix device will ring and prompt you to accept the call. Say "**ACCEPT**".

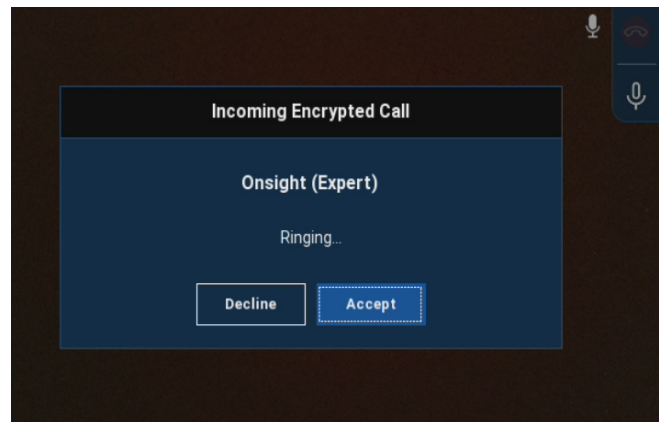

#### Step 9: Follow Instructions from Caller.

If you accepted the call, you are now in an Onsight call. The Caller or Expert will manage the call which can include the following:

- Take/Share picture(s).
- Start/Stop video streaming.
  Tip: When you are streaming video, the Share Video icon appears as a status indicator next to the red
  Hang Up icon.
- Telestrate (i.e., annotate) on the screen. This can also be performed by you with assistance from the Expert.
- Bring in other Participants into the call

**Note:** There are two voice commands to locate available voice commands in the Onsight app: "**Show Help**" and "**Show Tooltips**."

#### **SHOW HELP**

To execute the voice commands, simply say any of the voice commands as listed.

|   |                            |                                          |                                    | Ŷ | 0 |
|---|----------------------------|------------------------------------------|------------------------------------|---|---|
| L | Move Right                 | Previous                                 | Start Recording                    |   | Ŷ |
| V | Move Left<br>Move Up       | Scroll Down<br>Scroll Up                 | Stop Recording<br>Zoom Level 1     |   |   |
| ŝ | Move Down<br>Go Right      | Stop<br>Page Down                        | Zoom Level 2<br>Zoom Level 3       |   |   |
| 6 | Go Left<br>Go Up           | Page Up<br>Telestrate Circle             | Show Video Sources<br>Toggle Torch |   |   |
|   | Go Down<br>Show Tooltips   | Telestrate Arrow<br>Telestrate Rectangle | Translator<br>Share Picture        |   |   |
|   | Hide Tooltips<br>Show Help | Undo Telestration                        | Stop Sharing<br>Start Streaming    |   |   |
|   | Next                       | Take Picture                             | Stop Streaming                     |   |   |

To remove the Help screen, say "HIDE HELP".

#### **SHOW TOOLTIPS**

To execute the voice commands, simply say any of the voice commands as listed.

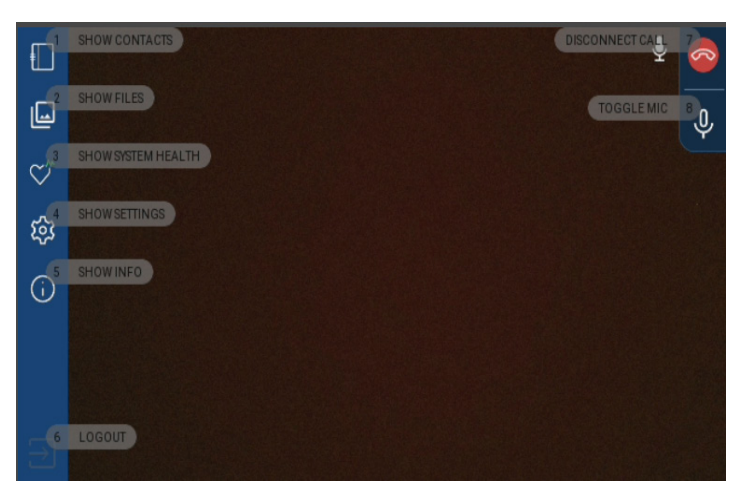

To remove the tooltips screen, say "HIDE TOOLTIPS".

Step 10: Logout and Power Off

Once you have ended your Onsight call, logout by saying "**LOGOUT**" and then say "**YES**".

**Note**: Remember to say, "**HELLO VUZIX**" to re-enable the voice recognizer when needed.

POWER OFF the device by pressing and holding down the **Power Button** for a few seconds. Next, disconnect the USB cable to the Vuzix battery and then using your **Touch Pad** on the Vuzix device, select **Power off**.

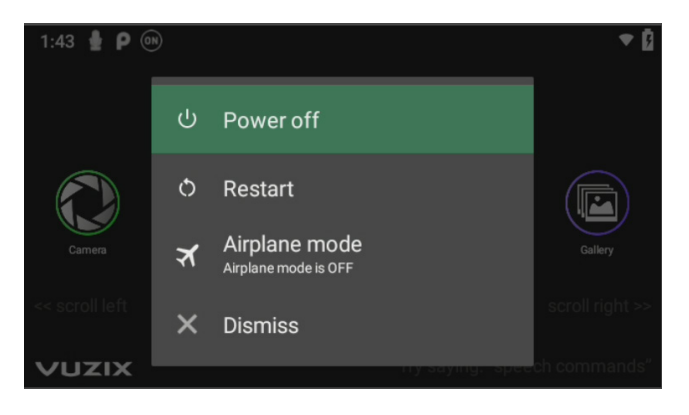

| ON | SIGHT<br>CONNECT |
|----|------------------|

# NOTES:

# FOR SUPPORT: <u>http://librestream.com/onsight-support/</u>

### JUST-IN-TIME TRAINING MATERIALS:

http://librestream.com/training-deployment-adoption-materials/

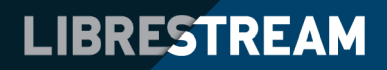